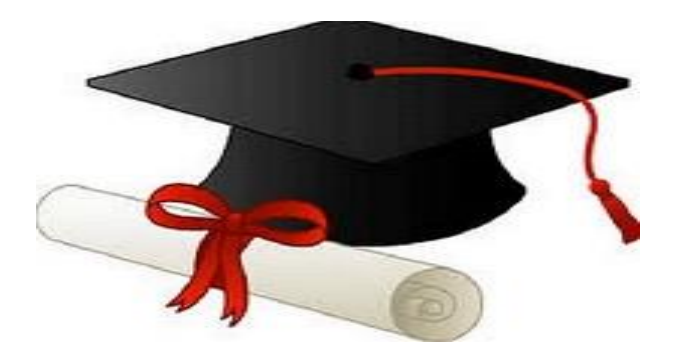

ŻŻŻŻ

مدونة المناهج السعودية https://eduschool40.blog الموقع التعليمي لجميع المراحل الدراسية في المملكة العربية السعودية

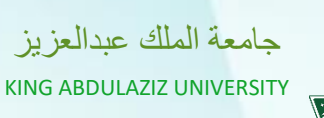

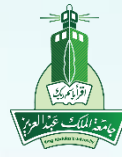

عمادة التعلم الالكتروني والتعليم عن بُعد

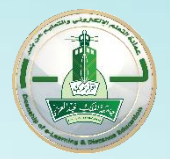

Deanship of e-Learning and Distance Education

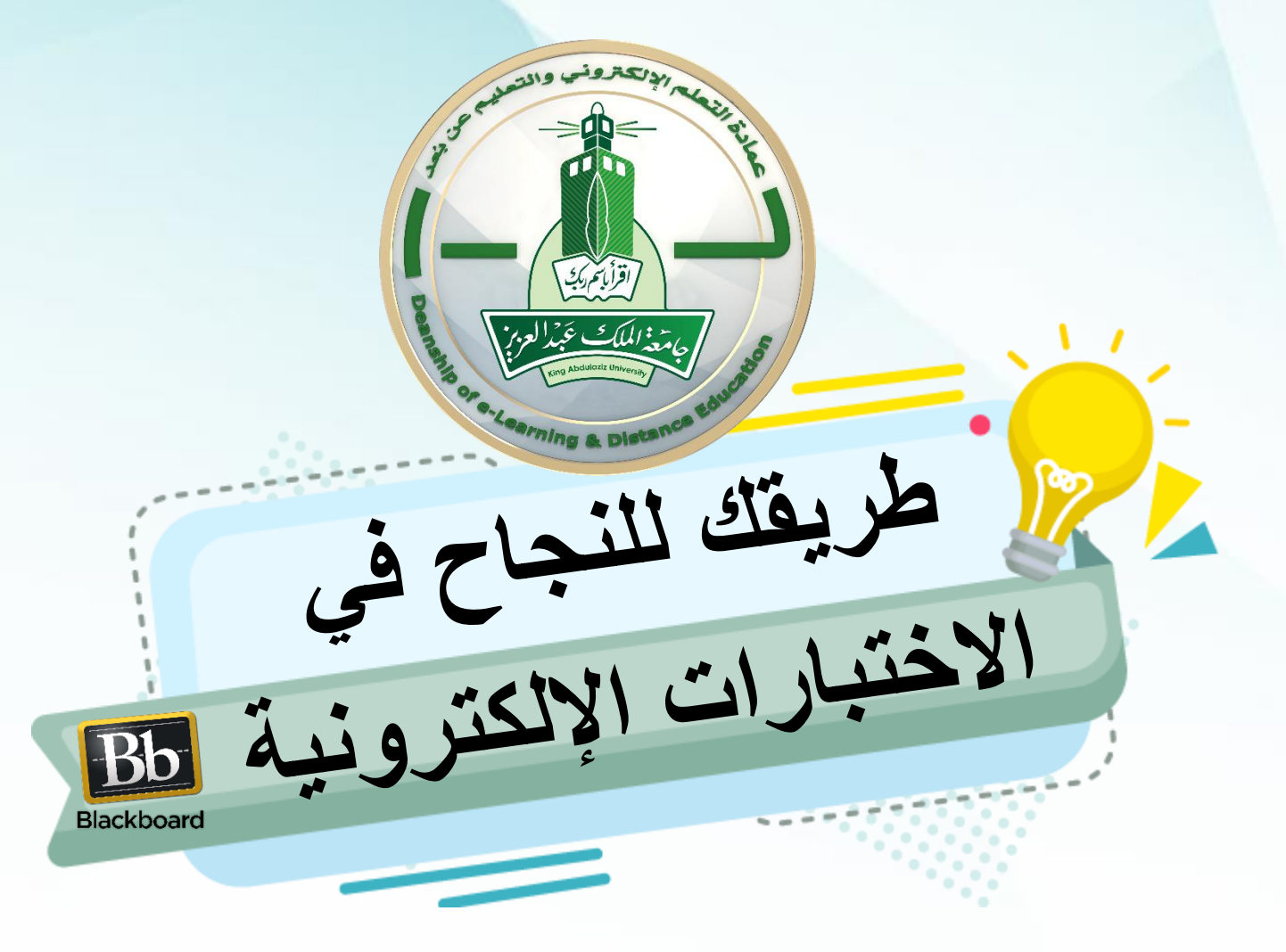

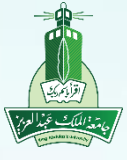

عمادة التعلم الالكتروني والتعليم عن بُعد

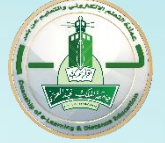

Deanship of e-Learning and Distance Education

### أهداف الدورة

بنهاية هذه الدورة سوف تتمكن بإذن الله من:

- التعرف على الطريقة الصحيحة لدخول الاختبار الإلكتروني.
  - التعامل مع الواجهة الرئيسة للاختبار الإلكتروني.
- تحديد أنواع أسئلة الاختبار الإلكتروني التي يمكن حلها بالجوال.
  - توضيح طريقة الكشف عن الدرجات التي تم الحصول عليها.

•التعرف على الأخطاء في الاختبار.

• التصرف الصحيح في حال انقطاع الإنترنت أثناء الاختبار.

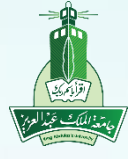

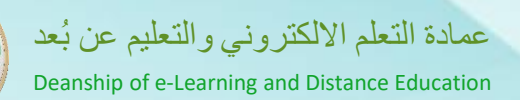

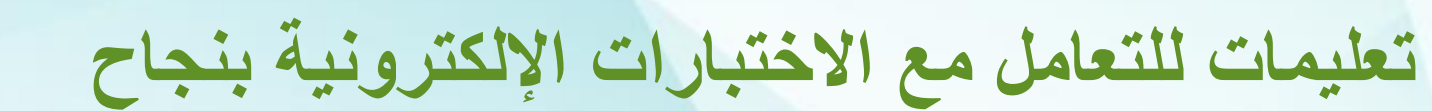

- متابعة مواعيد نشر الاختبار في المقرر الدراسي.
- تهيئة البيئة المناسبة لأداء الاختبار بكل يسر وسهولة.
- استخدام متصفح Google Chrome أو Firefox لا تستخدم Microsoft
   Edge
  - التأكد من اتصال شبكة الانترنت قبل البدء في الاختبار.
    - القراءة الكافية لإرشادات الاختبار قبل البدء فيه.
  - التأكد من الوقت المتاح لأداء الاختبار لضمان حله في الوقت المراد.
- قراءة الأسئلة بتمعن والتأكيد على خيار حفظ الإجابة بعد الانتهاء من إجابة السؤال.

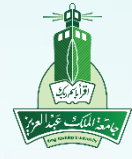

عمادة التعلم الالكتروني والتعليم عن بُعد

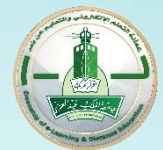

Deanship of e-Learning and Distance Education

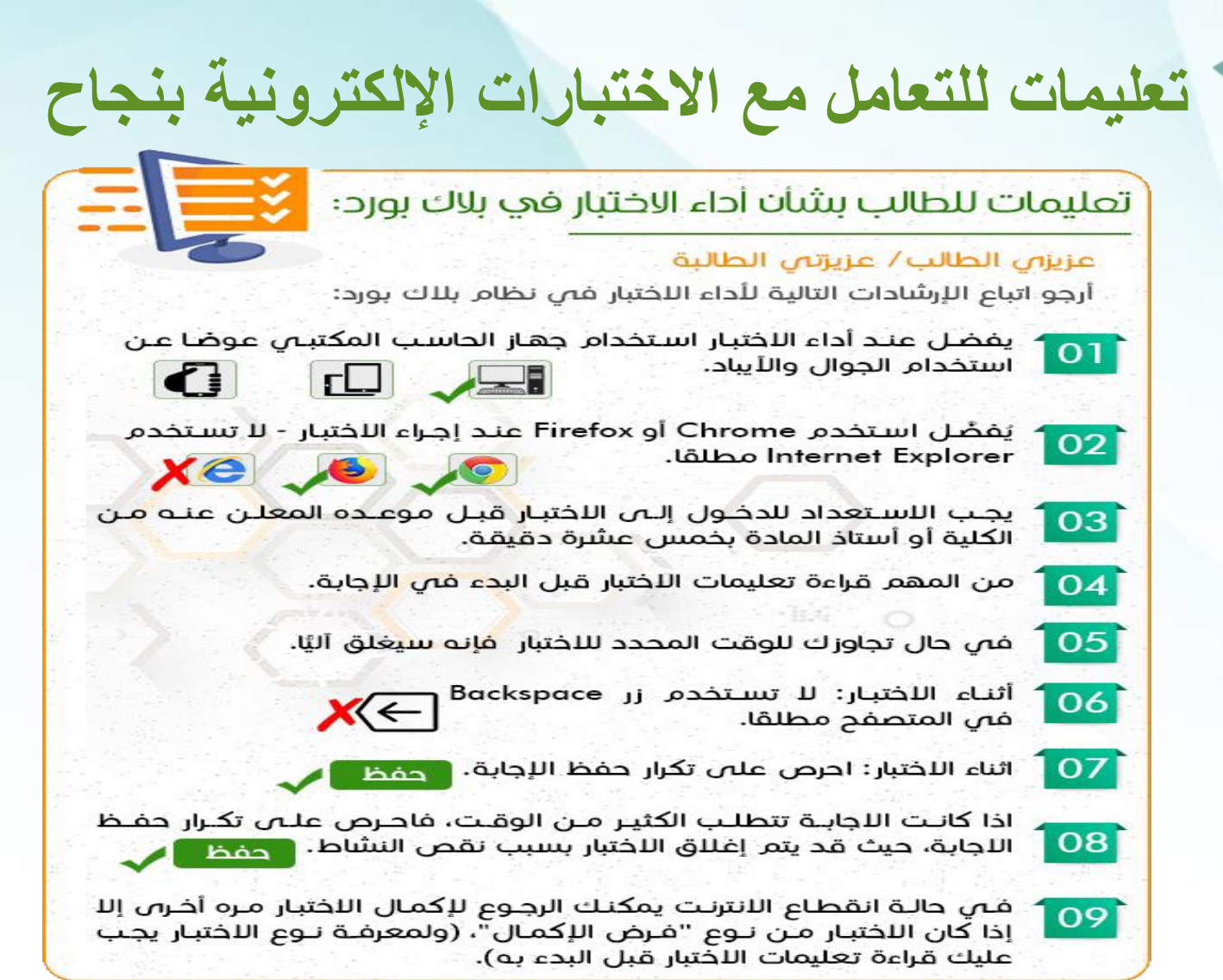

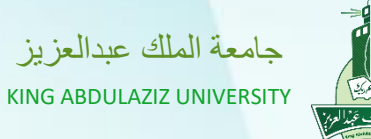

عمادة التعلم الالكتروني والتعليم عن بُعد Deanship of e-Learning and Distance Education

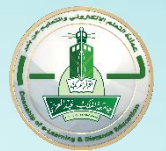

الطريقة الصحيحة لدخول الاختبار الإلكتروني أولاً: الدخول على المقررات الدراسية

| Course List                                                 | قائمة المقررات الدراسية كما في ODUS                |
|-------------------------------------------------------------|----------------------------------------------------|
| Courses where you are<br>202002_PAD221_IAR_1<br>Instructor: | :<br>3992_EL: تظرية التنظيم (ZAR) (13992)          |
| 202002_PAD333_GBR_<br>Instructor:                           | (GBR) (14048) موازنة ومائية عامة :14048_EL         |
| 202002_PAD343_BAR_<br>Instructor:                           | BAR) (14065) (14065) الحكومة الالكترونية :14065_EL |
| 202002_PAD442_DAR_<br>Instructor:                           | (DAR) (19970) ادارة الموارد الطبيعية (19970_EL     |

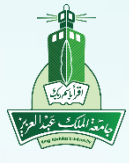

عمادة التعلم الالكتروني والتعليم عن بُعد Deanship of e-Learning and Distance Education

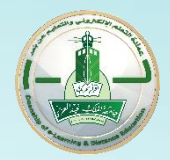

# الطريقة الصحيحة لدخول الاختبار الإلكتروني ثانياً: الدخول على المقرر الدراسي للدخول على الاختبارات

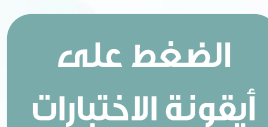

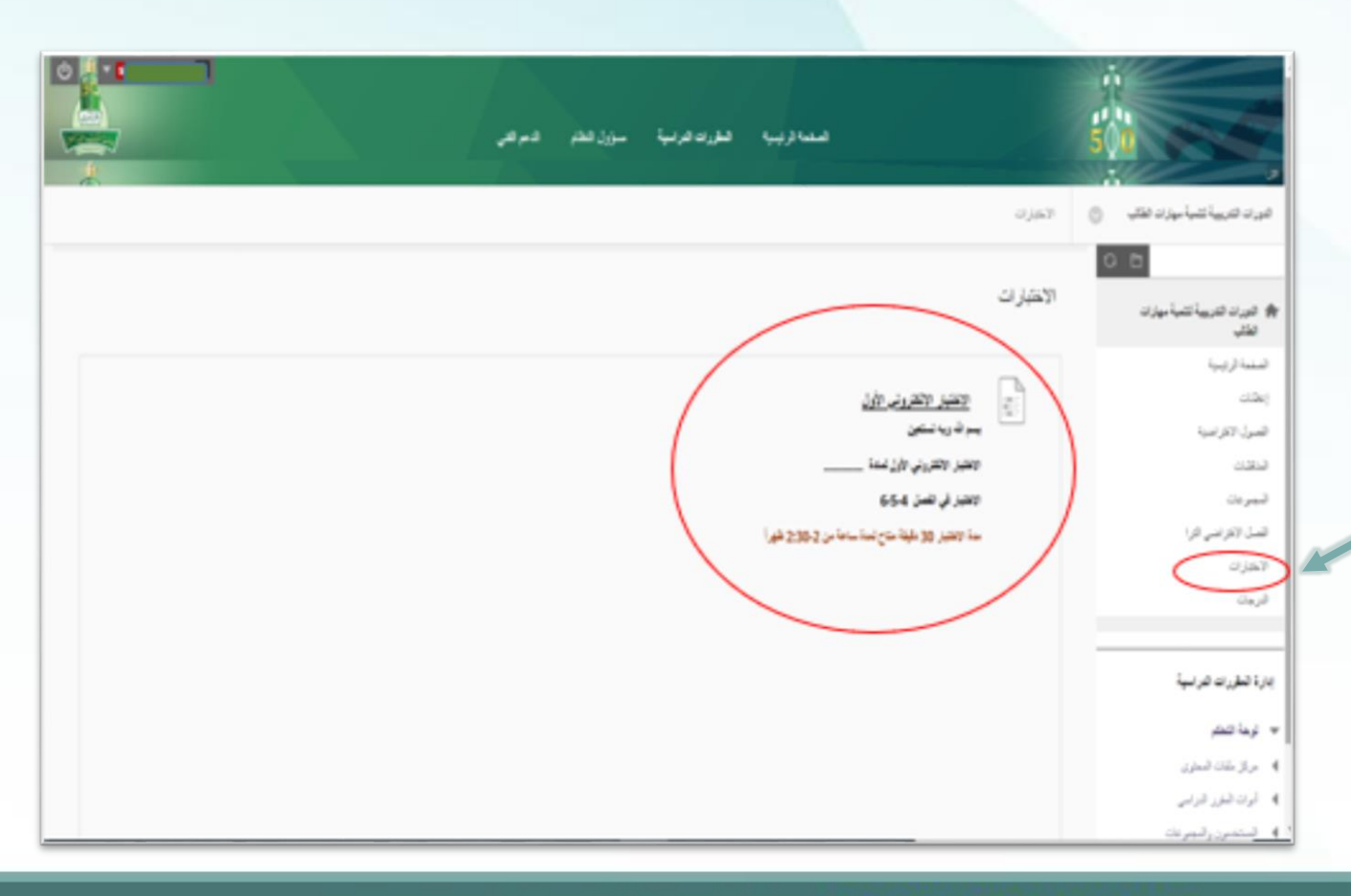

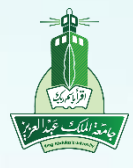

عمادة التعلم الالكتروني والتعليم عن بُعد Deanship of e-Learning and Distance Education

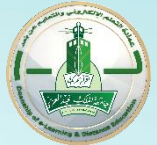

الطريقة الصحيحة لدخول الاختبار الإلكتروني

ثالثاً: التأكد من قراءة تعليمات الاختبار المرسلة من قبل أستاذ المقرر ومن ثم الضغط على زر بدء

| 8                                 | الاحتبارات ۽ الاحتبار الالکتروني الأول                                                                                                    |
|-----------------------------------|----------------------------------------------------------------------------------------------------|
|                                   | البده: الاختبار الالكتروني الأول                                                                                                    |
| الضغط على<br>زريد على<br>الاختيار | ارشتان<br>فرحن الإكسل<br>انفر فوق الهده للبدم: الاحتبار الإلكتروني الأول. انفر فوق إلغاء الأمر تترجوع.<br>انفر فوق اليدم: الاحتبار الإلكتروني الأول. انفر فوق إلغاء الأمر" للإربهاء. |
|                                   |                                                                                                    |

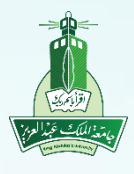

عمادة التعلم الالكتروني والتعليم عن بُعد Deanship of e-Learning and Distance Education

الخطوة الأولى لحل الاختبار رابعاً: سيظهر الاختبار للطالب حيث يظهر عدد الأسئلة في الاختبار

| *                                                  | مطومات الاغتيار                                                                     |
|----------------------------------------------------|-------------------------------------------------------------------------------------|
|                                                    | الرصف بسم الدوية تستعين<br>الانتخار الانتقاروني الأول تمادة                         |
|                                                    | الاختبار في القصل 4-5-6<br>مدة الاختبار 20 بالمقة مناح تبدة ساعة من 2-30-2 بقدراً   |
|                                                    |                                                                                     |
|                                                    | ار شادات<br>محاو لات متحدة يسمح هذا الاختيار بمحاو لات متحدة.                       |
|                                                    | فرجن الإكسل - يُسكن حفظ هذا الاختبار واستنتافه لاحقار                               |
|                                                    | مدي إصل الأسطة.<br>5 4 3 2 1                                                        |
|                                                    |                                                                                     |
| المرجانة مناجرة                                    | سرن 1                                                                               |
|                                                    | التلوث الهواني والماني يتفقان في الاهداف ويختلفان في التطبيق والاسلوب               |
| ران من روز المن المن المن المن المن المن المن المن | انفر فوق "حفظ وإرسال" للحفظ والإرسال. وانفر فوق "حفظ كل الإجابات" لحفظ كل الإجابات. |

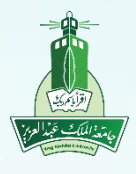

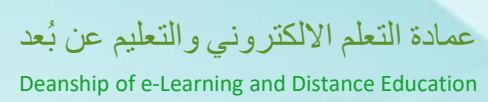

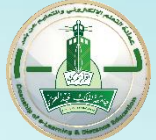

# الخطوة الأولى لحل الاختبار

خامساً: يفضل عند حل أي سؤال أن يقوم الطالب بحفظ الإجابة، مع العلم أنه يمكن له تغييرها قبل الإرسال

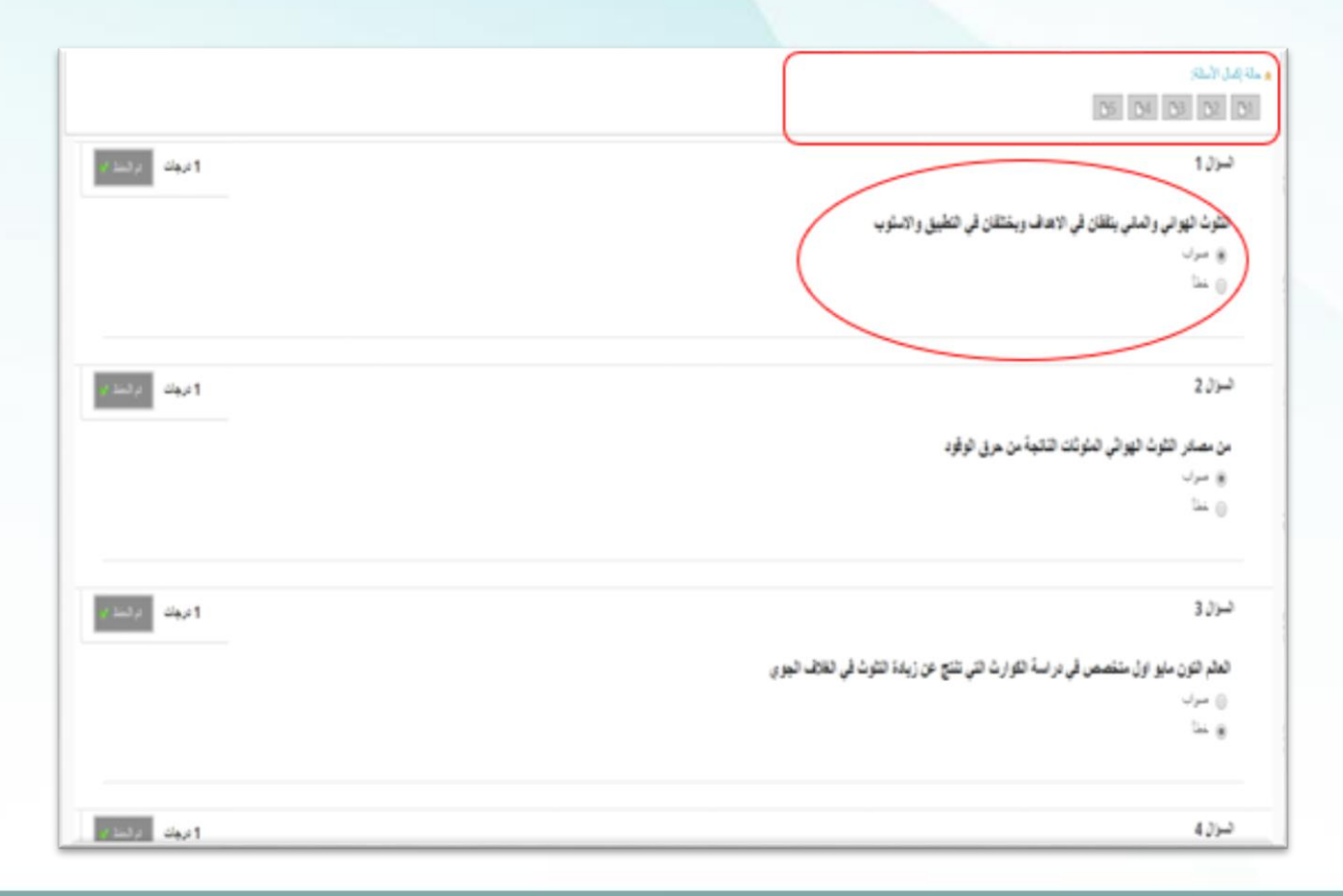

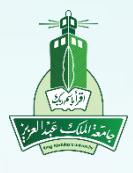

عمادة التعلم الالكتروني والتعليم عن بُعد

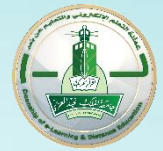

Deanship of e-Learning and Distance Education

شاشة الاختبار

سادساً: يتم ظهور علامة رمادية اللون في مربع عدد الأسئلة مما يدل على أنه تم حفظ الإجابات ، الآن قم بالضغط على أيقونة <mark>حفظ وإرسال</mark>

|                             | ىل الاستلام                                                                         |
|-----------------------------|-------------------------------------------------------------------------------------|
|                             | 05 04 03 02                                                                         |
|                             |                                                                                     |
| -                           | 415-3                                                                               |
| 2 ( Sec. 7)                 | 40)                                                                                 |
|                             | التقايات الخاطئة التي لا تسبب خطرا على صحة البينة وسلامة الالسان هي التقايات:       |
|                             | 💮 A. الفايك المستاحية النائمية من التحدين                                           |
|                             | 8. الغايات المستاحية النائمة حن الاشتاء والبناء                                     |
|                             | 🕥 .2. الغايات الصناعية                                                              |
|                             | <ul> <li>D. تعین شرئیه</li> </ul>                                                   |
| 1 درجاند از                 | نسول 5                                                                              |
|                             | جميعها مصادر النثوث الهوانى ماعدا:                                                  |
|                             | A. الانتطاء الاسانية على سطح الارض مثل المصانع ووسائل الدو اصالت.                   |
|                             | 🕚 8. المأوكات الناتجة من هارق الوقود                                                |
|                             | ی ۲. سنڌر شنيه                                                                      |
| مىلاكانة ((جابات مىلارارسال | انفر فوق "حفظ وإرسال" للحفظ والإرسال. وانفر فوق "حفظ كل الإجابات" لحفظ كل الإجابات. |

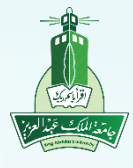

عمادة التعلم الالكتروني والتعليم عن بُعد

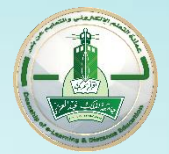

Deanship of e-Learning and Distance Education

إنهاء الاختبار

سابعاً: ستظهر لك رسالة للتأكد من إرسال الاختبار أنقر فوق موافق لإرسال الاختبار وللرجوع إلى الاختبار اللرجوع إلى الاختبار النقر زر إلغاء

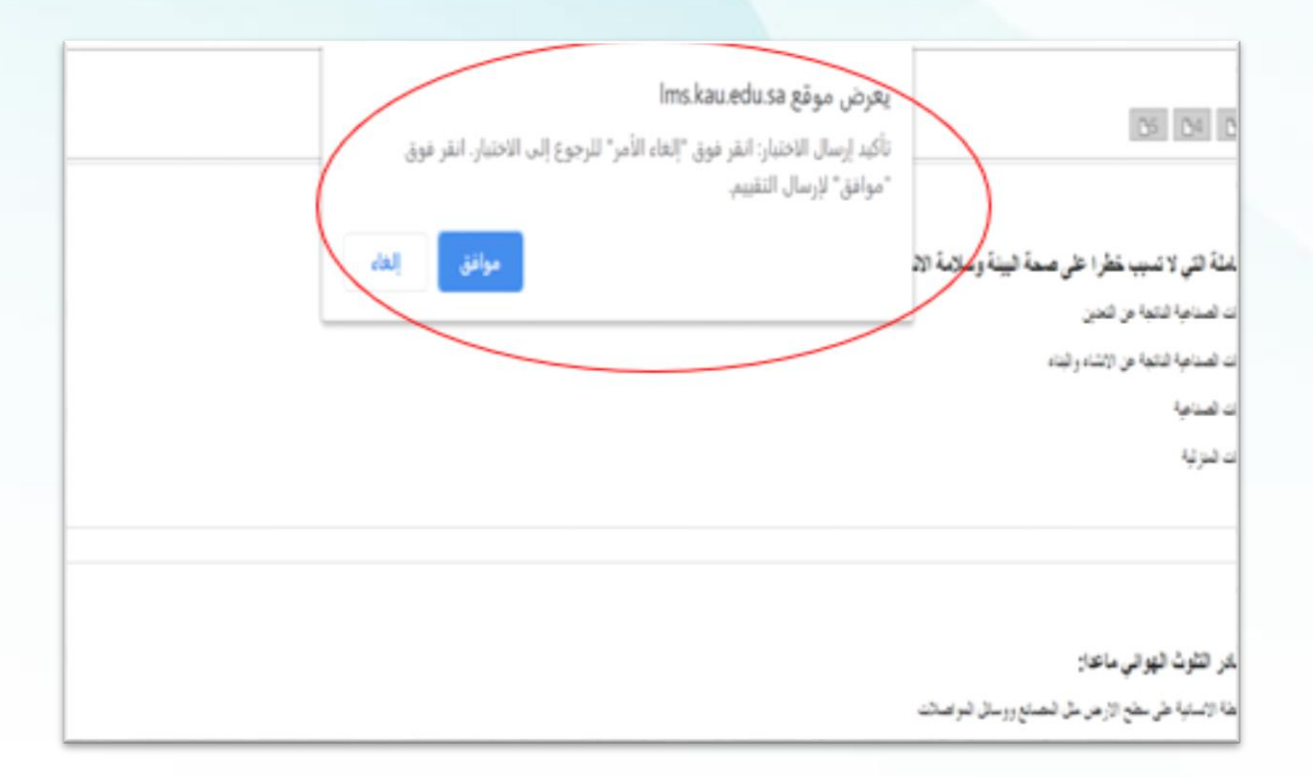

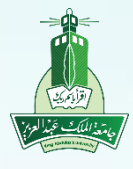

عمادة التعلم الالكتروني والتعليم عن بُعد Deanship of e-Learning and Distance Education

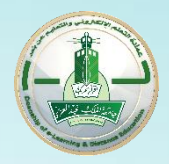

إنهاء الاختبار ثامناً: بعد الضغط على أيقونة موافق لإرسال الاختبار ستظهر لك تفاصيل الاختبار

الاختبار المرسل: الاختبار الالكثروني الأول

ترحط الاهتيار وإرساله

الطلير دانيه معد المستاني الاطليل: الاعتر الاكتروني الأول يعاد 1/7/17 به 1/14 م تاريخ الإسلي: 1/7/77 م الوقت المسلقين: 23 نقائق

> فر فوق مواقق لمراجعة النتائج. مسئلا ما جنب 10111111 و AST

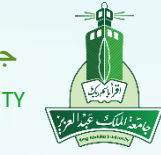

عمادة التعلم الالكتروني والتعليم عن بُعد Deanship of e-Learning and Distance Education

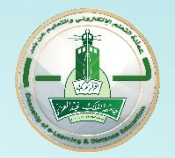

درجاتي

### \*من خلال أيقونة درجاتي بإمكانك الاطلاع على كامل التقديرات التي تمت لك سواءً واجب أو اختبار أو منتدى (لوحة مناقشة)

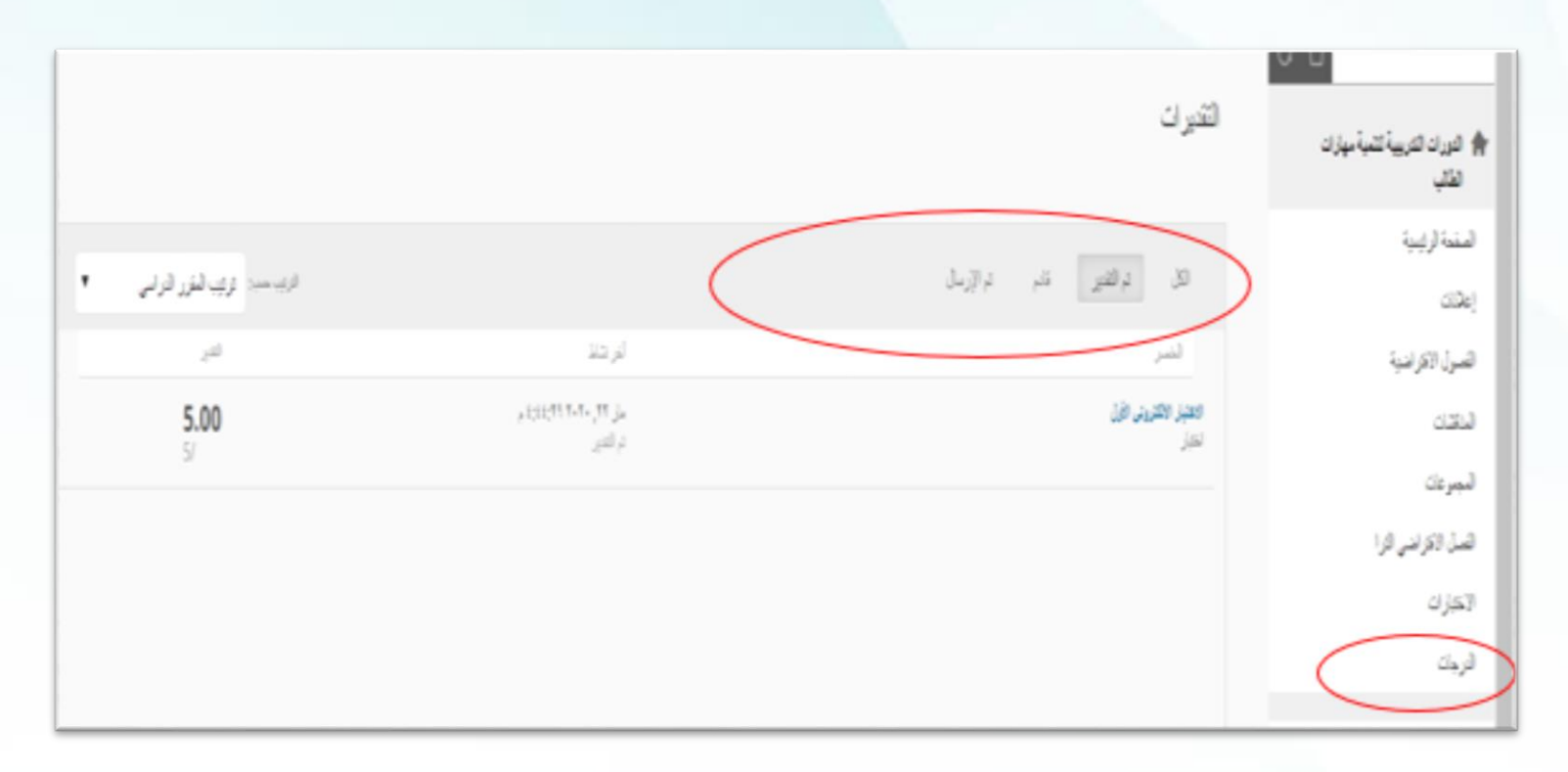

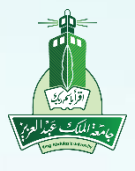

عمادة التعلم الالكتروني والتعليم عن بُعد

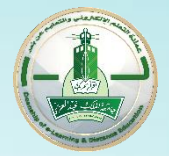

Deanship of e-Learning and Distance Education

مراجعة الاختبار

### \*من خلال أيقونة " تم التقدير " سيظهر اختبار الطالب لمعرفة أخطائه

|                  | مر لجعة تقديم الاختبار : الاختبار الالكثروني الأول                                                                                                    |
|------------------|----------------------------------------------------------------------------------------------------|
|                  | ستاند. دانه معد قسمانی<br>انترز داراسی قورات قویلی اقرار<br>از حدز ۱۲۵۸ - ۱۲۹۹<br>درزسانه ۱۲۹۳ ۱۱۹۱۹<br>اسانه ۱۹۹۵<br>اربان استرابه ۲۵ مقان<br>اربان استرابه ۲۵ مقان |
| ا ترماني ( ترما  | تسرال 1<br>الثارث الهراني والماني يتقان في الاهاف ويشتقان في الطيق والاسترب                                                                                          |
| ا درمانی ا درما  | تسوال 2<br>من مصادر الكوث تهوائي تعاونات الذكلية من هرق الوقود                                                                                                    |
| ا ترجانين ا ترجة | تسوال 3<br>الحام الون مايو. اول منقصص في دراسة الكوارث التي تلتج عن زيادة الثلوث في اللاف اليوي                                                                      |

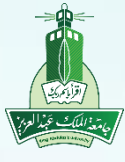

عمادة التعلم الالكتروني والتعليم عن بُعد Deanship of e-Learning and Distance Education

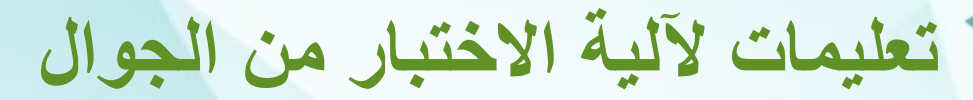

 عليك التنبه عند عقد اختبار من الجوال معرفة نوع الأسئلة حيث توجد أسئلة لا تتوافق مع الجوال.

> أنواع الأسئلة التي تتوافق مع الجوال: •صواب أو خطأ •سؤال اختيار من متعدد •إجابة مختصرة

> > •سوال المقال

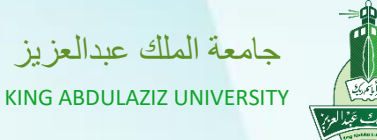

عمادة التعلم الالكتروني والتعليم عن بُعد

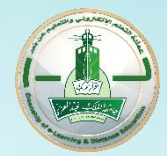

Deanship of e-Learning and Distance Education

# طريقة الدخول على الاختبار من الجوال

2

تحميل برنامج BlackBoard

| انال کے جان                                 | 🤉 king abdulaziz 🏾 🍸 👍 😨                                |                        |
|---------------------------------------------|---------------------------------------------------------|------------------------|
| الدخول الموحد للأنظمة الجامعية              | King Abdulaziz University                               |                        |
|                                             | King Abdulaziz University                               | Dh                     |
| Enter your Username and<br>Password         | King Abdullah II School for<br>Information Technology   | - <u>DD</u>            |
| Username:<br>الرقم الجامعي<br>Password:     | King Abdullah University of<br>Science and Technology   | 3                      |
| 7 Reset Password                            | King Fahd University of<br>Petroleum & Minerals (KFUPM) | Search for your school |
| Warn me before logging me into other sites. | King Fahd University School ><br>(K-12)                 |                        |
| 8 Enter                                     | King Faisal University                                  |                        |
| عربي English                                | >                                                       |                        |

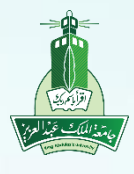

عمادة التعلم الالكتروني والتعليم عن بُعد Deanship of e-Learning and Distance Education

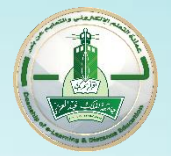

# خطوات إجراء الاختبار من الجوال

\*اختيار المقرر من قائمة المقررات الدراسية لعقد الاختبار ومن ثم اختيار أيقونة الاختبارات

| · 🗖 🗢 hı.                     | 0:07                                                                      | <ul> <li>□ \$ In</li> </ul> |                                            | 0:0+                                           | · <b>一</b> 令 III. |                                | 0:0+              |
|-------------------------------|---------------------------------------------------------------------------|-----------------------------|--------------------------------------------|------------------------------------------------|-------------------|--------------------------------|-------------------|
| , الأول: المحاولة رقم 3       | الاختبار الالكتروني                                                       | $\checkmark$                | الاختبارات                                 | $\rightarrow$                                  |                   | محتوى المقرر الدراسي           | $\rightarrow$     |
| / ١                           | Question 3<br>العالم التون مايو اول متخصص في در<br>التلوث في الغلاف الجوي |                             | ختبار الالكتروني الأول<br>اولات غير محدودة | الا.<br>:::::<br>::::::::::::::::::::::::::::: |                   | الصفحة الرئيسية                | <b>1</b>          |
|                               | ص) صواب                                                                   |                             |                                            |                                                | <                 | إعلانات                        |                   |
|                               | ف خطأ                                                                     |                             |                                            |                                                |                   | الفصول الافتراضية              | <b>&gt;&gt;</b> 1 |
| /1                            | Question 4                                                                |                             |                                            |                                                | <                 | المناقشات                      |                   |
| على صحة البيئة وسلامة الانسان | النفايات الخاملة التي لا تسبب خطرا ،<br>هـي النفايات:                     |                             |                                            |                                                |                   | المجموعات                      | 8 <u>8</u>        |
| من الانشاء والبناء            | <ol> <li>النفايات الصناعية الناتجة ع</li> </ol>                           |                             |                                            |                                                |                   | الفصل الافتراضىي الترا         | »)                |
| عن التعدين                    | 2 النفايات الصناعية الناتجة ء                                             |                             |                                            |                                                | <                 | <b>الاختبارات</b><br>عنصر واحد |                   |
|                               | <ul> <li>(3) النفايات المنزلية</li> </ul>                                 |                             |                                            |                                                |                   | الدرجات                        |                   |
|                               | <ul> <li>(4) النفايات الصناعية</li> </ul>                                 |                             |                                            |                                                |                   |                                |                   |
|                               | 3 م <i>ن</i> 5 مكتمل                                                      |                             |                                            |                                                |                   |                                |                   |
| إرسىال                        | الحفظ لوقت لاحق                                                           |                             |                                            |                                                |                   |                                |                   |

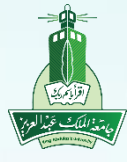

عمادة التعلم الالكتروني والتعليم عن بُعد

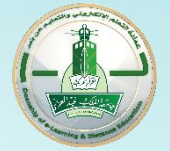

#### Deanship of e-Learning and Distance Education

## خطوات إجراء الاختبار من الجوال

| · 🗔 🗢 In. | 0:0٣                                             | · 🗖 🗢 In.             | 0:07                                            |
|-----------|--------------------------------------------------|-----------------------|-------------------------------------------------|
|           | الاختبار الالكتروني الأول —                      | الأول: المحاولة رقم 3 | الاختبار الالكتروني                             |
|           | 0/0                                              | من الاتشاء والبناء    | <ol> <li>النفايات الصناعية الناتجة ع</li> </ol> |
|           | <b>التقدير الحالي</b><br>استنادًا إلى آخر محاولة | ىن التعدين            | 2 النفايات الصناعية الناتجة ء                   |
| <         | محاولات المراجعة                                 |                       | 3 النفايات المنزلية                             |
|           | التفاصيل                                         |                       | <ul> <li>ط) النفايات الصناعية</li> </ul>        |
|           | √] محاولات غير محدودة                            | ال الاختبار؟          | n 5 n                                           |
|           | ه نقاط للدرجة النهائية ا                         | ت لاحقًا.             | جميع لن تتمكن من إجراء أية تغييرا،              |
|           |                                                  | إرسنال                | إلغاء الأمر                                     |
|           |                                                  |                       | 2 الامطار النقية                                |
|           |                                                  | أثثاء الحركة المرورية | 3 الغبار المتواجد في الشوارع                    |
|           |                                                  | ح الارض مثل المسانع   | الانشطة الانسانية على سط<br>ووسائل المواصلات    |
|           |                                                  |                       | 5 من 5 مکتمل                                    |
|           | بدء المحاولة ٥                                   | إربىيال               | الحفظ لوقت لاحق                                 |

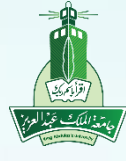

عمادة التعلم الالكتروني والتعليم عن بُعد

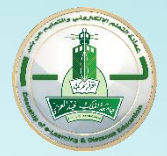

Deanship of e-Learning and Distance Education

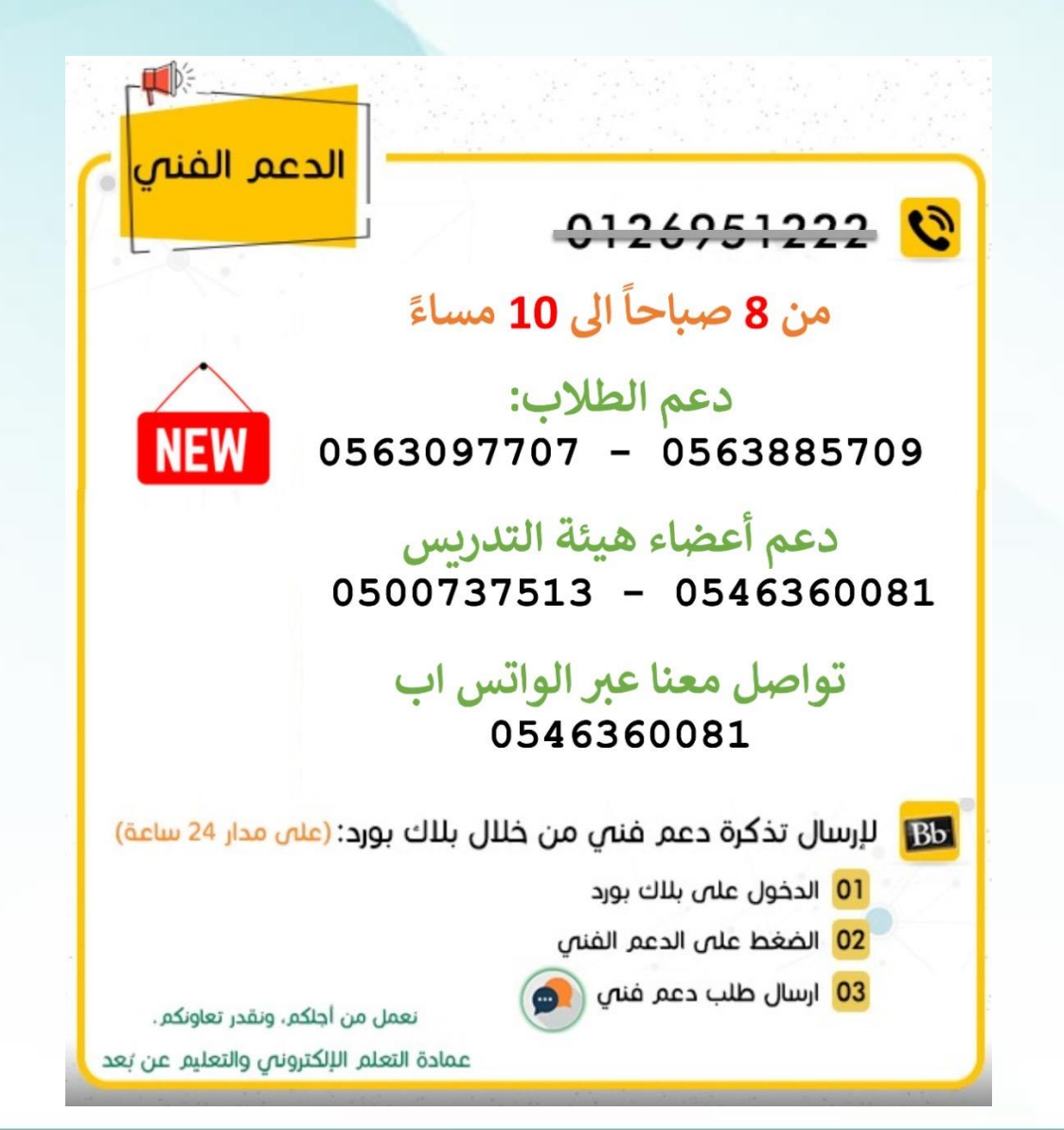

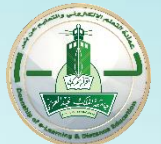

عمادة التعلم الالكتروني والتعليم عن بُعد

Deanship of e-Learning and Distance Education

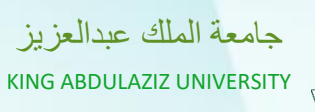

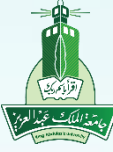

شكراً لحضوركم